NAIMI Abdelaadim KASSOUS Yamina

BTS SIO 1

# Document de validation de compétences

# **AP2 - GSBIntranet**

Date de réalisation : Réalisé du 25/02/2025 au 11/03/2025

NAIMI Abdelaadim KASSOUS Yamina

## 1. Présentation du contexte d'entreprise

### Définition de l'objet

L'entreprise Galaxy Swiss Bourdin est un laboratoire pharmaceutique issu de la fusion des entreprises Galaxy et Swiss Bourdin. Dans le cadre de cette fusion, une amélioration du système informatique s'est avérée nécessaire afin que l'activité des visiteurs médicaux soit facilitée et que la communication entre les différents services soit optimisée. GSB désire mettre à disposition des visiteurs médicaux un Intranet ainsi qu'un accès FTP pour ses développeurs afin de réaliser les mises à jour du site.

L'entreprise a choisi d'héberger en interne les serveurs.

### Forme de l'objet

On souhaite un accès en ligne sécurisé, accessible par l'adresse IP : 172.18.X0.5/16 (X : n° de votre groupe).

Le système doit donc être accessible depuis un navigateur via le nom « visiteurs.gsb.local » présent sur le réseau local.

L'application sera hébergée sur un serveur virtualisé.

### Accessibilité/Sécurité

L'environnement doit être accessible aux seuls acteurs de l'entreprise.

## 2. Objectifs attendus

### Environnement

L'environnement du serveur sera Ubuntu Server 22.04

Les utilisateurs sont sous Windows 11 et 10

### Fonctionnalités à mettre en œuvre.

- Un serveur Web sécurisé
- Un serveur FTP sécurisé (vsftpd)

### **Contraintes**

L'activité sera réalisée en individuel.

Les fichiers de configuration spécifiques au besoin seront **épurés de tout commentaire inutile** et d'options non retenues. Ils doivent être **commentés sur les valeurs significatives retenues**.

### Sécurité

On préfèrera une authentification des utilisateurs par nom d'utilisateur et mot de passe.

### **Documentation**

La documentation complète, rédigée et mise en forme sera à rendre sous format électronique éditable.

Une fiche reprendra tous les éléments de configuration sans rédaction (paramétrages des services, adressage IP, comptes et mots de passe, etc.)

### Responsabilités

Le commanditaire fournira à la demande toute information sur le contexte nécessaire à la mise en place de l'infrastructure.

Le commanditaire fournira une documentation et des sources exploitables pour la phase de test : documentation technique

Le prestataire fournira un système opérationnel, une documentation technique permettant un transfert de compétence, une documentation de description de l'architecture (matériel, services et code) et des options particulières retenues dans le contexte.

## 3. Plan de travail

| PR   | OJET :                          | AP2 - Netwo      | orkSI        |       |     |                                         |        |                                         |     |     |     |
|------|---------------------------------|------------------|--------------|-------|-----|-----------------------------------------|--------|-----------------------------------------|-----|-----|-----|
| Grou | ine ·                           | N°8              |              |       |     |                                         |        |                                         |     |     |     |
| 0/00 |                                 | Naimi            |              |       |     |                                         |        |                                         |     |     |     |
| Che  | t de projet :                   | Ahdelaadim       |              |       |     |                                         |        |                                         |     |     |     |
| Dure | ée prévisionnelle du proj       | iet :            | 12 h 00      |       |     |                                         |        |                                         |     |     |     |
| Dure | ée réelle du projet :           |                  | 10 h 20      |       |     |                                         |        |                                         |     |     |     |
| N°   | Activité                        | Etudiant         | Planning     | Temps | 1 h | 2 h                                     | 3 h    | 4 h                                     | 5 h | 6 h | 7 h |
| 1    | Installation de l'environnement | Yamina           | Prévisionnel | 2:00  |     | ,,,,,,,,,,,,,,,,,,,,,,,,,,,,,,,,,,,,,,, |        |                                         |     |     |     |
|      |                                 |                  | Réel         | 1:30  |     |                                         |        |                                         |     |     |     |
| 2    | Paramétrage IP                  | Abdelaadim       | Prévisionnel | 1:00  |     |                                         |        |                                         |     |     |     |
|      |                                 |                  | Réel         | 0:30  |     |                                         |        |                                         |     |     |     |
| 3    | Installation du serveur web     | Abdelaadim       | Prévisionnel | 1:00  |     |                                         |        |                                         |     |     |     |
|      |                                 |                  | Reel         | 0:45  |     | /////h                                  |        |                                         |     |     |     |
| 4    | Sécurisation du serveur web     | Abdelaadim       | Previsionnei | 1:00  |     |                                         |        |                                         |     |     |     |
|      | Fiche de configuration et       |                  | Prévisionnel | 1:00  |     |                                         |        |                                         |     |     |     |
| 5    | rapport de tests du service     | Yamina           | Réel         | 1:00  |     |                                         |        |                                         |     |     |     |
|      | Web                             |                  | Prévisionnel | 1:00  |     |                                         |        |                                         |     |     |     |
| 6    | Installation du serveur FTP     | Yamina           | Réel         | 1:00  |     |                                         |        |                                         |     |     |     |
| -    | Of a start of the second STD    | Ale data a direc | Prévisionnel | 1:00  |     |                                         |        | ,,,,,,,,,,,,,,,,,,,,,,,,,,,,,,,,,,,,,,, |     |     |     |
|      | Securisation du serveur FTP     | Abdelaadim       | Réel         | 1:20  |     |                                         |        |                                         |     |     |     |
|      | Procédure et rapport de tests   | Abdeloodim       | Prévisionnel | 1:30  |     |                                         | ****** |                                         |     |     |     |
| -    | du service FTP                  | Abderaadim       | Réel         | 1:30  |     |                                         |        |                                         |     |     |     |
| 9    | Résolution du nom «             | Yamina           | Prévisionnel | 1:00  |     |                                         |        |                                         |     |     |     |
|      | l'adresse IP du serveur LAMP    |                  | Réel         | 0:30  |     |                                         |        |                                         |     |     |     |
| 10   | Compte rendu de validation de   | Yamina           | Prévisionnel | 1:30  |     |                                         |        |                                         |     |     |     |
|      | compétences                     |                  | Réel         | 1:30  |     |                                         |        |                                         |     |     |     |
|      |                                 |                  |              |       |     |                                         |        |                                         |     |     |     |
|      |                                 |                  |              |       |     |                                         |        |                                         |     |     |     |
|      | Récapitulatif temps             | prévu et passé p | ar étudiant  |       |     |                                         |        |                                         |     |     |     |
|      | Etudiant                        | Temps prévu      | Temps réel   |       |     |                                         |        |                                         |     |     |     |
|      | Yamina                          | 6h30             | 5h30         |       |     |                                         |        |                                         |     |     |     |
|      | Abdelaadim                      | 5h30             | 4h50         |       |     |                                         |        |                                         |     |     |     |
|      |                                 | 12h00            | 10h20        |       |     |                                         |        |                                         |     |     |     |

Création d'un Trello avec l'attribution des tâches + explication de la gestion du temps

## 4. Réalisation

### A.1 Installation de l'environnement

Création de la machine virtuelle et si besoin installation de la distribution retenue

| CAMPUS20-08 | Ordinateurs virtuels  |                   |                      |                    |                  |        |              |
|-------------|-----------------------|-------------------|----------------------|--------------------|------------------|--------|--------------|
|             | Nom                   | État              | Utilisation d        | Mémoire affectée   | Temps d'activité | Statut | Version de c |
|             | srv_groupe7           | Exécution         | 1 %                  | 4628 Mo            | 38.22:58:41      |        | 9.0          |
|             | Ubuntu Server 24.01   | Exécution         | 0 %                  | 1076 Mo            | 00:53:29         |        | 9.0          |
|             |                       |                   |                      |                    |                  |        |              |
|             | Points de contrôle    |                   |                      |                    |                  |        |              |
|             | Point de contrôle aut | omatique - Ubuntu | Server 24.01 - (04/0 | 3/2025 - 14:33:54) |                  |        |              |

Récupération de l'image ubuntuserver-22.04.5 sur le site officiel

Installation et lancement avec 4go de ram, 2 cœurs et 50go de stockage

### A.2 Paramétrage IP

Configuration IP du serveur (IP, masque, passerelle, DNS) Tests de validation de la communication avec le client

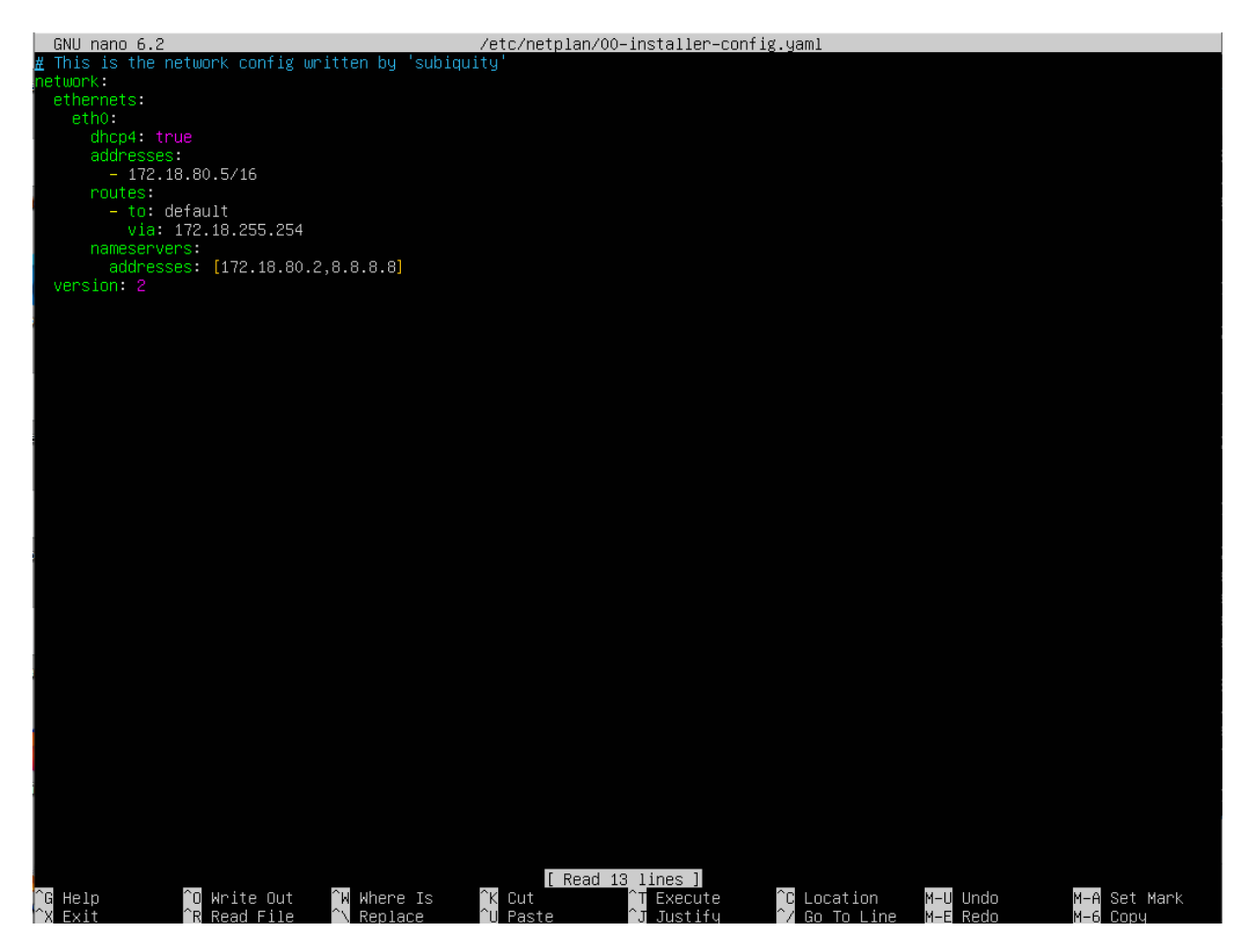

Configuration de l'IP du serveur dans le fichier de configuration réseau /etc/netplan/\*.yaml

Commande utilisées :

sudo netplan apply sudo networkctl reload sudo networkctl reconfigure eth0 sudo networkctl renew eth0

#### PS C:\Users\Administrateur> ping 172.18.80.5

Envoi d'une requête 'Ping' 172.18.80.5 avec 32 octets de données : Réponse de 172.18.80.5 : octets=32 temps<1ms TTL=64 Réponse de 172.18.80.5 : octets=32 temps=1 ms TTL=64 Réponse de 172.18.80.5 : octets=32 temps=2 ms TTL=64 Réponse de 172.18.80.5 : octets=32 temps<1ms TTL=64 Statistiques Ping pour 172.18.80.5: Paquets : envoyés = 4, reçus = 4, perdus = 0 (perte 0%), Durée approximative des boucles en millisecondes : Minimum = 0ms, Maximum = 2ms, Moyenne = 0ms

On test la communication entre les 2 machines avec un ping

#### A.3 Installation du serveur web

Installation du service

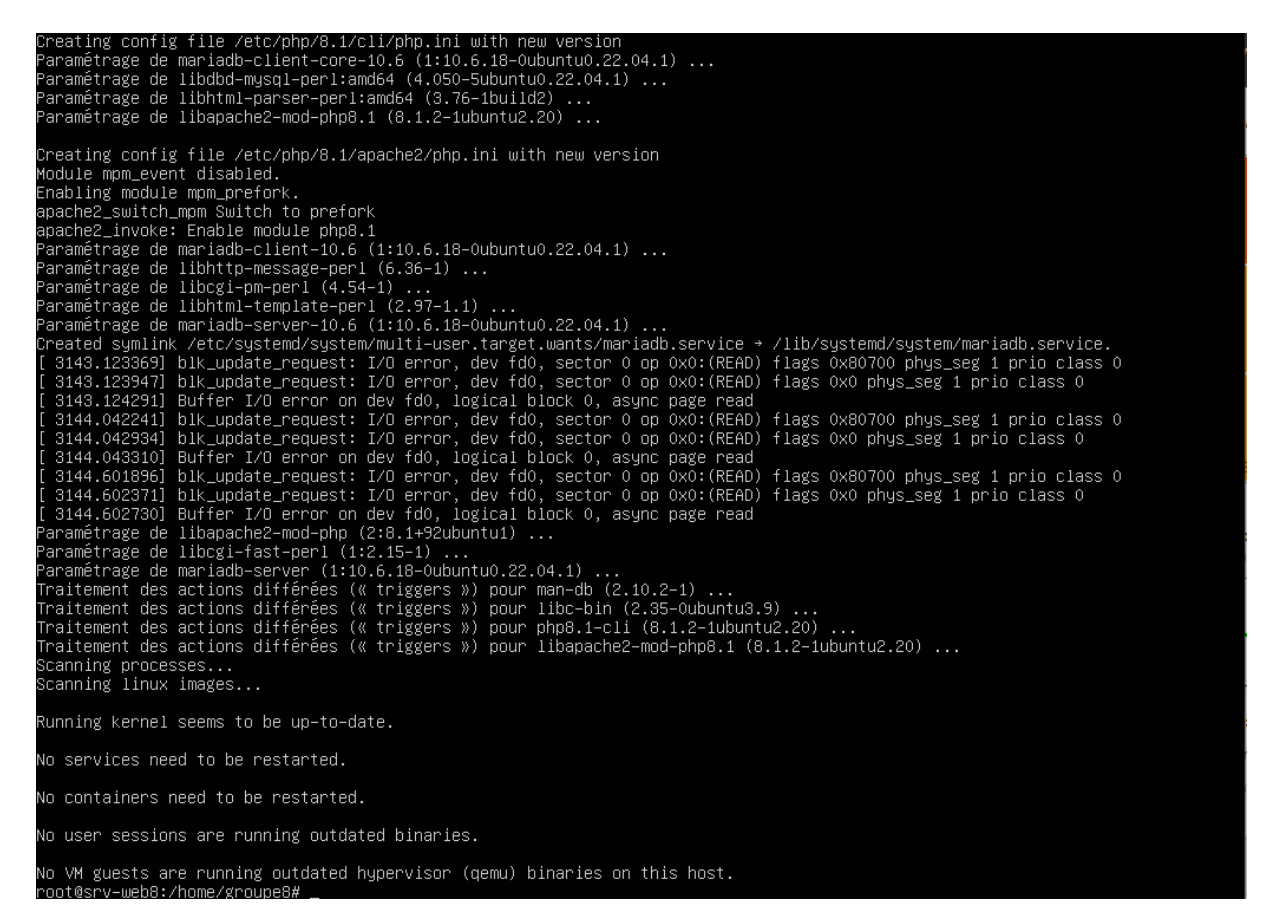

On installe apache2 via la commande suivante : sudo apt install apache2

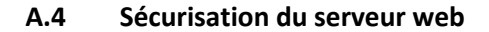

root@srv-web8:/etc/apache2/sites-available# htpasswd –c /etc/apache2/.htpsswd admin New password: Re–type new password: Adding password for user admin root@srv-web8:/etc/apache2/sites-available# systemctl restart apache2 root@srv-web8:/etc/apache2/sites-available#

Création d'un login(admin) et d'un mot de passe (root) pour pouvoir se connecter sur le site plus tard

| GNU nano 6.2                                                                                                    | 000-default.conf |
|----------------------------------------------------------------------------------------------------|------------------|
| <virtualhost *:80=""></virtualhost>                                                                                                    |                  |
| ServerAdmin webmaster@localhost<br>DocumentRoot ∕var/www/html                                                                                                    |                  |
| <directory "="" html"="" var="" www=""><br/>AuthType Basic<br/>AuthName "admin"<br/>AuthNaerFile "/etc/apache2/.htpsswd"<br/>Require valid–user<br/></directory> |                  |
| ErrorLog \${APACHE_LOG_DIR}/error.log<br>CustomLog \${APACHE_LOG_DIR}/access.log combined                                                                        |                  |
|                                                                                                    |                  |

On précise dans le fichier .conf du site, qu'on demandera une authentification pour accéder au site

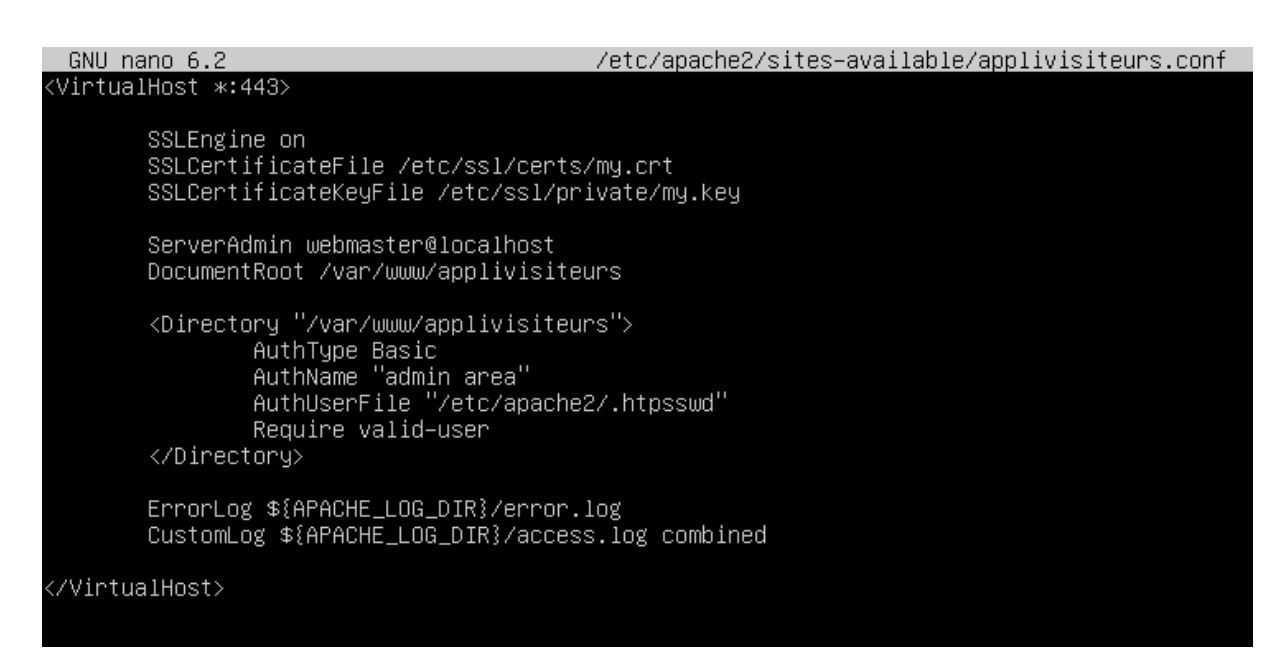

En plus de l'authentification configurer en amont, j'ai aussi généré une clé ssh pour pouvoir mettre le site en https et ainsi crypter les données qui transiteront du site

### A.5 Fiche de configuration et rapport de tests du service Web

| $\leftarrow \rightarrow \times$ Q https://172.18 | .80.5 |                                         |  | മ≡ |
|--------------------------------------------------|-------|-----------------------------------------|--|----|
| 🌣 Les plus visités 🛛 Débuter avec Firefox        |       |                                         |  |    |
|                                                  | e     | <b>⊕</b> 172.18.80.5                    |  |    |
|                                                  |       | Ce site vous demande de vous connecter. |  |    |
|                                                  |       | Nom d'utilisateur                       |  |    |
|                                                  |       | L                                       |  |    |
|                                                  |       | Mot de passe                            |  |    |
|                                                  |       |                                         |  |    |
|                                                  |       | Conservice Annular                      |  |    |
|                                                  |       | Convexion                               |  |    |

#### On accède au site via son IP sur un navigateur au choix

| $\leftarrow \ \rightarrow \ {\tt C}$ | ○ A https://172.18.80.5 | \$ | ා එ ≡ |
|--------------------------------------|-------------------------|----|-------|
| ← → 0                                | C & http://72.1883      |    | 2 £ = |
|                                      |                         |    |       |
|                                      |                         |    |       |
|                                      |                         |    |       |

Après l'authentification, on accède au site et on peut naviguer dessus en toute sécurité

### A.6 Installation du serveur FTP

Installation du service

On installe le service vsftpd pour le serveur Ubuntu avec les commande suivante : apt install vsftpd Et on vérifie qu'il soit bien activé avec la commande : systemctl status vsftpd

| root@srv–web8:/home/groupe8# systemctl status vsftpd                                 |
|--------------------------------------------------------------------------------------|
| • vsftpd.service – vsftpd FTP server                                                 |
| Loaded: loaded (/lib/systemd/system/vsftpd.service; enabled; vendor preset: enabled) |
| Active: active (running) since Tue 2025-03-04 13:14:00 UTC: 2min 52s ago             |
| Main PID: 5676 (vsftnd)                                                              |
| Tasks: 1 (limit: 9394)                                                               |
| Memory 256 OV                                                                        |
|                                                                                      |
|                                                                                      |
| CGroup: /system.slice/vsttpd.service                                                 |
| └─5676 /usr/sbin/vsftpd /etc/vsftpd.conf                                             |
|                                                                                      |
| mars 04 13:14:00 srv–web8 systemd[1]: Starting vsftpd FTP server                     |
| mars 04 13:14:00 srv–web8 systemd[1]: Started vsftpd FTP server.                     |
| root@srv_web8:/home/groupe8#                                                         |
|                                                                                      |

Après cette étape, on peut installer FileZilla sur la machine cliente pour permettre aux utilisateurs de déposer, modifier et supprimer des fichiers

|                                                                                                    |                                                                       |                                                             |                |                 |                                     |                        |                    |                                   | _         |        |
|----------------------------------------------------------------------------------------------------|-----------------------------------------------------------------------|-------------------------------------------------------------|----------------|-----------------|-------------------------------------|------------------------|--------------------|-----------------------------------|-----------|--------|
| Z dev1@1/2.18.80.5 - FileZilla                                                                                                    |                                                                       |                                                             |                |                 |                                     |                        |                    | -                                 |           | ×      |
| Fichier Edition Affichage Transfert Ser                                                                                                    | veur Favoris ?                                                        |                                                             |                |                 |                                     |                        |                    |                                   |           |        |
|                                                                                                    | 🗽 🗊 🗐 🏛 😽                                                             | > 👧                                                         |                |                 |                                     |                        |                    |                                   |           |        |
| Hôte : 172.18.80.5 Nom d'utilisater                                                                                                    | ur : dev1                                                             | Mot de passe :                                              | •••            | •               | Port :                              | Conn                   | exion rapide       | •                                 |           |        |
| Statut :         Calcul du décalage horaire du s           Statut :         Timezone offset of server is 0 se           Statut :         Contenu du dossier « /var/www           Statut :         Récupération du contenu du do | erveur<br>conds.<br>//applivisiteurs » affiché<br>»ssier « /var/www » | avec succès                                                 |                |                 |                                     |                        |                    |                                   |           | ^      |
| Statut : Contenu du dossier « /var/www                                                                                                    | / » affiché avec succés                                               |                                                             | _              |                 |                                     |                        |                    |                                   |           | ×      |
| Site local : C:\Users\bergerp\                                                                                                    |                                                                       |                                                             | $\sim$         | Site distant :  | /var/ww                             | w/applivisiteurs       |                    |                                   |           | ~      |
| <ul> <li>a bergerp</li> <li>befault</li> <li>befault User</li> <li>duponte</li> <li>Invité</li> </ul>                                                                                                    |                                                                       |                                                             | <b>~</b>       | ? /             | ome<br>dev1<br>? html<br>r          |                        |                    |                                   |           | ^      |
| Nom de fichier Taille de fic                                                                                                    | Type de fichier                                                       | Dernière modifica                                           | it. ^          |                 | <mark>appli</mark><br><b>?</b> html | visiteurs              |                    |                                   |           | ~      |
| AppData     Application Data                                                                                                    | Dossier de fichiers<br>Dossier de fichiers<br>Dossier de fichiers     | 04/02/2025 15:21:<br>04/02/2025 15:21:<br>04/03/2025 12:02: | 45<br>34<br>57 | Nom de fichi    | er                                  | Taille de fi           | Type de fic        | Dernière modif                    | Droits d  | 'ac ^  |
| a Contacts                                                                                                    | Dossier de fichiers                                                   | 04/02/2025 15:21:                                           | 46             | assets          |                                     |                        | Dossier de         | 25/02/2025 16:                    | drwxrwx   | kr-x   |
| Cookies                                                                                                    | Dossier de fichiers                                                   | 04/02/2025 15:22:                                           | 02             | images          |                                     |                        | Dossier de         | 25/02/2025 16:                    | drwxrwx   | xr-x   |
| <                                                                                                    | D                                                                     | 04/03/2026 16:21.                                           | <u>^</u>       | < include       |                                     |                        | Dossier de         | 25/02/2025 16:                    | drwxrwx   | (r-x ≚ |
| 11 fichiers et 24 dossiers. Taille totale : 3 313 68                                                                                                    | 4 octets                                                              |                                                             |                | 6 fichiers et 4 | dossiers. 1                         | Faille totale : 22 367 | octets             |                                   |           |        |
| Serveur / Fichier local Direction                                                                                                    | Fichier distant                                                       |                                                             | Taille         | Priorité Sta    | atut                                |                        |                    |                                   |           |        |
| Fichiers en file d'attente Transferts échou                                                                                                    | iés Transferts réussis                                                |                                                             |                |                 |                                     |                        | Activer W          | Indows                            |           |        |
|                                                                                                    | 1                                                                     |                                                             |                |                 |                                     |                        | Accèdez aux        | paramètres po<br>d'attente : vide | ur active | er     |
|                                                                                                    |                                                                       |                                                             |                |                 |                                     |                        | n mercula (S) ne ( | a attente i vide                  |           |        |

### A.7 Sécurisation du serveur FTP

| 🝘 🕎 Ubuntu22 sur CAMPUS20-01 - Connexion à un ordinateur virtuel                | - |         |
|---------------------------------------------------------------------------------|---|---------|
| Fichier Action Média Presse-papiers Affichage Aide                              |   |         |
|                                                                                 |   | 2       |
| Creating home directory `/home/dev1'                                            |   |         |
| Copying files from `/etc/skel'                                                  |   |         |
| New password:                                                                   |   |         |
| Retype new password:                                                            |   |         |
| passwu: passwuru upuateu successfulig<br>Changing the user information for devi |   |         |
| Enter the new value or press ENTER for the default                              |   |         |
| Full Name []:                                                                   |   |         |
| Room Number []: 1                                                               |   |         |
| Work Phone []:                                                                  |   |         |
| Home Phone []:                                                                  |   |         |
| Uther []:                                                                       |   | +       |
| nontégy-up8/s/atrian-be/sites-available# such adduser dev2                      |   |         |
|                                                                                 |   |         |
| acAdding new group `dev2' (1002)                                                |   | k       |
| Adding new user `dev2' (1002) with group `dev2'                                 |   |         |
| Creating home directory `/home/dev2'                                            |   |         |
| Copying files from /etc/skel'                                                   |   | na      |
| New password:                                                                   |   | 1r      |
| anasud: nasuuru.                                                                |   | О.      |
| Changing the user information for dev2                                          |   |         |
| Enter the new value, or press ENTER for the default                             |   |         |
| Full Name []:                                                                   |   | 2       |
| Room Number []:                                                                 |   | 0       |
| Work Phone []:                                                                  |   | /       |
| Home Phone []:                                                                  |   | D(      |
| Ts the information correct2 [V/n] u                                             |   | ca      |
| root@srv-web8/zetc/apache2/sites-available# sudo adduser dev3                   |   | n I -   |
| Adding user `dev3'                                                              |   |         |
| Adding new group `dev3' (1003)                                                  |   |         |
| Adding new user dev3' (1003) with group dev3'                                   |   | tr      |
| Sectreating home directory /home/dev3                                           |   | or      |
| Lopging tiles trom /etc/skei                                                    |   | 20      |
| Reture new password:                                                            |   |         |
| passwd: password updated successfully                                           |   | 20      |
| Changing the user information for dev3                                          |   |         |
| Enter the new value, or press ENTER for the default                             |   | e       |
| Full Name []:                                                                   |   | τc      |
|                                                                                 |   |         |
|                                                                                 |   |         |
|                                                                                 |   |         |
| Is the information correct? [Y/n] y                                             |   |         |
| root@srv-web8:/etc/apache2/sites-available#                                     |   |         |
| État : Exécution                                                                |   | 📼 🕕 🔒 🎙 |

On commence par créer les différents utilisateur qui pourront se connecter au serveur en sftp

| is the information correct; [ivin] y        |      |                       |  |
|---------------------------------------------|------|-----------------------|--|
| root@srv–web8:/etc/apache2/sites–available# | sudo | ∣groupadd devs        |  |
| root@srv–web8:/etc/apache2/sites–available# | sudo | usermod –aG devs dev1 |  |
| root@srv–web8:/etc/apache2/sites–available# | sudo | usermod –aG devs dev2 |  |
| root@srv–web8:/etc/apache2/sites–available# | sudo | usermod –aG devs dev3 |  |
|                                             |      |                       |  |

On accorde les différents droits à nos comptes dev1, dev2 et dev3

### A.8 Procédure et rapport de tests du service FTP

| 5ftp://dev1@172.18.80.5 - File         | eZilla         |                    |                  |               |              |                   |                   |                  | _           |            | ×            |
|----------------------------------------|----------------|--------------------|------------------|---------------|--------------|-------------------|-------------------|------------------|-------------|------------|--------------|
| Fichier Édition Affichage Ti           | ransfert Ser   | veur Favoris ?     | 2                |               |              |                   |                   |                  |             |            |              |
| ₩-117#                                 | 3 🎼 🛛          | 1. L 軍             | a 🤗 🔥            |               |              |                   |                   |                  |             |            |              |
| Hôte : sftp://172.18.80.5 No           | m d'utilisate  | ur: dev1           | Mot d            | e passe : 💽 🐽 | •            | Port :            | C                 | onnexion rapide  | •           |            |              |
| Statut : Listing directory /H          | nome/dev1      |                    |                  |               |              |                   |                   |                  |             |            | ^            |
| Statut : Contenu du dossie             | er « /home/d   | ev1 » affiché avec | succès           |               |              |                   |                   |                  |             |            |              |
| Statut : Listing directory /           | var/www/apr    | olivisiteurs       | ev i/ numi »     |               |              |                   |                   |                  |             |            | - 11         |
| Statut : Contenu du dossie             | er « /var/wwv  | v/applivisiteurs » | affiché avec suc | cès           |              |                   |                   |                  |             |            | $\checkmark$ |
| Site local : C:\Users\bergerp\         |                |                    |                  | ~             | Site distar  | nt: /var/www      | //applivisiteu    | rs               |             |            | ~            |
| 😥 🛃 bergerp                            |                |                    |                  | ^             | <b>?</b> /   |                   |                   |                  |             |            |              |
|                                        |                |                    |                  |               | e ?          | home              |                   |                  |             |            |              |
| Default Use                            | er             |                    |                  |               |              | dev1              |                   |                  |             |            |              |
| duponte                                |                |                    |                  |               |              | .cach             | e                 |                  |             |            |              |
| Invité                                 |                |                    |                  | ~             |              | i 🥐 html          |                   |                  |             |            |              |
| Nom de fichier                         | Taille de fic  | Type de fichier    | Dernière         | modificat. ^  |              | 2 MOMON           |                   |                  |             |            |              |
| <b>.</b>                               |                |                    |                  |               |              | appliv            | visiteurs         |                  |             |            |              |
| 3D Objects                             |                | Dossier de fichi   | ers 04/02/20     | 25 15:21:45   |              |                   |                   |                  |             |            |              |
| AppData                                |                | Dossier de fichi   | ers 04/02/20     | 25 15:21:34   |              |                   |                   |                  |             |            |              |
| Application Data                       |                | Dossier de fichi   | ers 04/03/20     | 25 12:02:57   |              | Taille de fi      | Type de fic.      | . Dernière modif | Droits d'ac | Propriétai | re ^         |
| applivisiteurs                         |                | Dossier de fichi   | ers 11/03/20     | 25 11:52:37   | rais.php     | 8 549             | Fichier PHP       | 25/02/2025 14:   | -rw-rw-r    | 775 devs   | - 11         |
| Contacts                               |                | Dossier de fichi   | ers 04/02/20     | 25 15:21:46   | r.php        | 2 445             | Fichier PHP       | 25/02/2025 14:   | -rw-rw-r    | 775 devs   |              |
| Carabian<br>K                          |                | D                  | 04/02/20         | ne 16.11.01 × | <            |                   |                   |                  |             |            | ×            |
| 11 fichiers et 25 dossiers. Taille tot | ale : 3 313 68 | 4 octets           |                  |               | 6 fichiers e | et 4 dossiers. Ta | aille totale : 22 | 367 octets       |             |            |              |
| Serveur / Fichier local                | Direction      | Fichier distant    |                  | Taille        | Priorité     | Temps             |                   |                  |             |            | ^            |
| dev1@172.18.80.5                       |                |                    |                  |               |              |                   |                   |                  |             |            |              |
| C:\Users\bergerp\applivisi             | <<             | /var/www/appliv    | isiteurs/cSeD    | 285           | Normale      | 11/03/2025 1      | 1:                | Activer Win      | dows        |            |              |
| C:\Users\bergerp\applivisi             | <<             | /var/www/appliv    | isiteurs/inde    | 3 515         | Normale      | 11/03/2025 1      | 1:                | Accédez aux pa   | ramètres po | ur activer |              |
| C:\Users\bergerp\applivisi             | <<             | /var/www/appliv    | isiteurs/cSeC    | 2 445         | Normale      | 11/03/2025 1      | 1:                | Windows.         | F           |            | ~            |
| Fichiers en file d'attente             | Transferts é   | échoués (196)      | Transferts réu   | ssis (98)     |              |                   |                   |                  |             |            |              |

On lance ensuite une connexion sur un des comptes créer en amont

On peut voir que dans le dossier du dev on a un lien vers le dossier de configuration du site

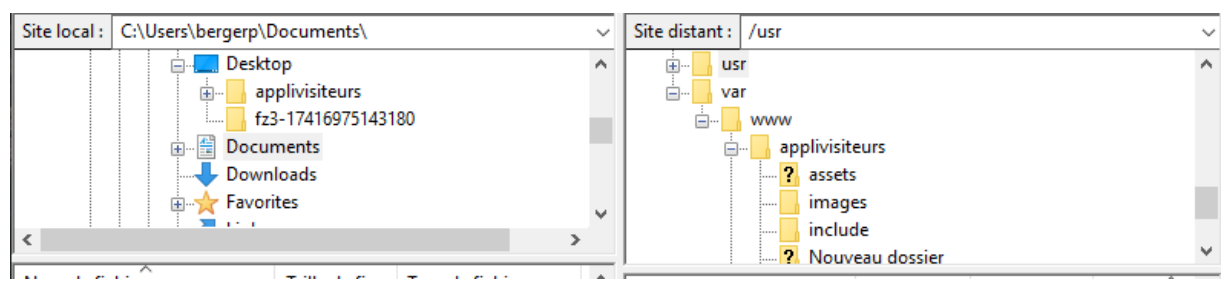

On peut désormais réaliser l'opération que l'on souhaite dans le dossier applivisiteurs

A.9 Résolution du nom « visiteurs.gsb.local » en l'adresse IP du serveur LAMP

Mise en place de la résolution de nom

|                      | AP2 – GSBIntranet                             |        |   |          |
|----------------------|-----------------------------------------------|--------|---|----------|
| Propriétés de :      | visiteurs                                     |        | ? | $\times$ |
| Hôte local (A)       | Sécurité                                      |        |   |          |
| Hôte (utilise le     | domaine parent si ce champ est vide) :        | :      |   |          |
| visiteurs            |                                               |        |   |          |
| Nom de doma          | ine pleinement qualifié (FQDN) :              |        |   |          |
| visiteurs.gsb.       | localsites.MDL.LOCAL                          |        |   |          |
| Adresse IP :         |                                               |        |   |          |
| 172.18.80.5          |                                               |        |   |          |
| <b>O</b> 11 <b>N</b> | PLANE AND AND AND AND AND AND AND AND AND AND |        |   |          |
| U Mettre à jo        | ur l'enregistrement de pointeur (P1R) a       | ssocié |   |          |

Dans le Windows Server, on créait un nouvel hôte pour la résolution du nom visiteurs.gsb.local avec l'adresse IP 172.18.80.5 (IP du serveur web)

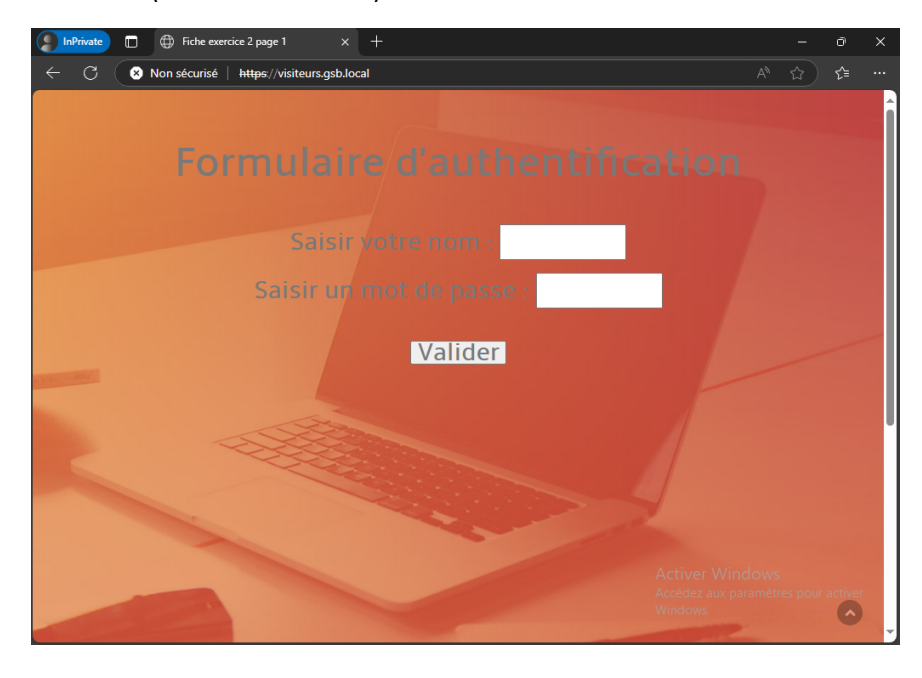

On peut désormais se rendre sur l'application web directement avec le nom « visiteurs.gsb.local »